## セキュリティコントロールセンター 設定方法

1. WEBサイト(Joomla4)での設定

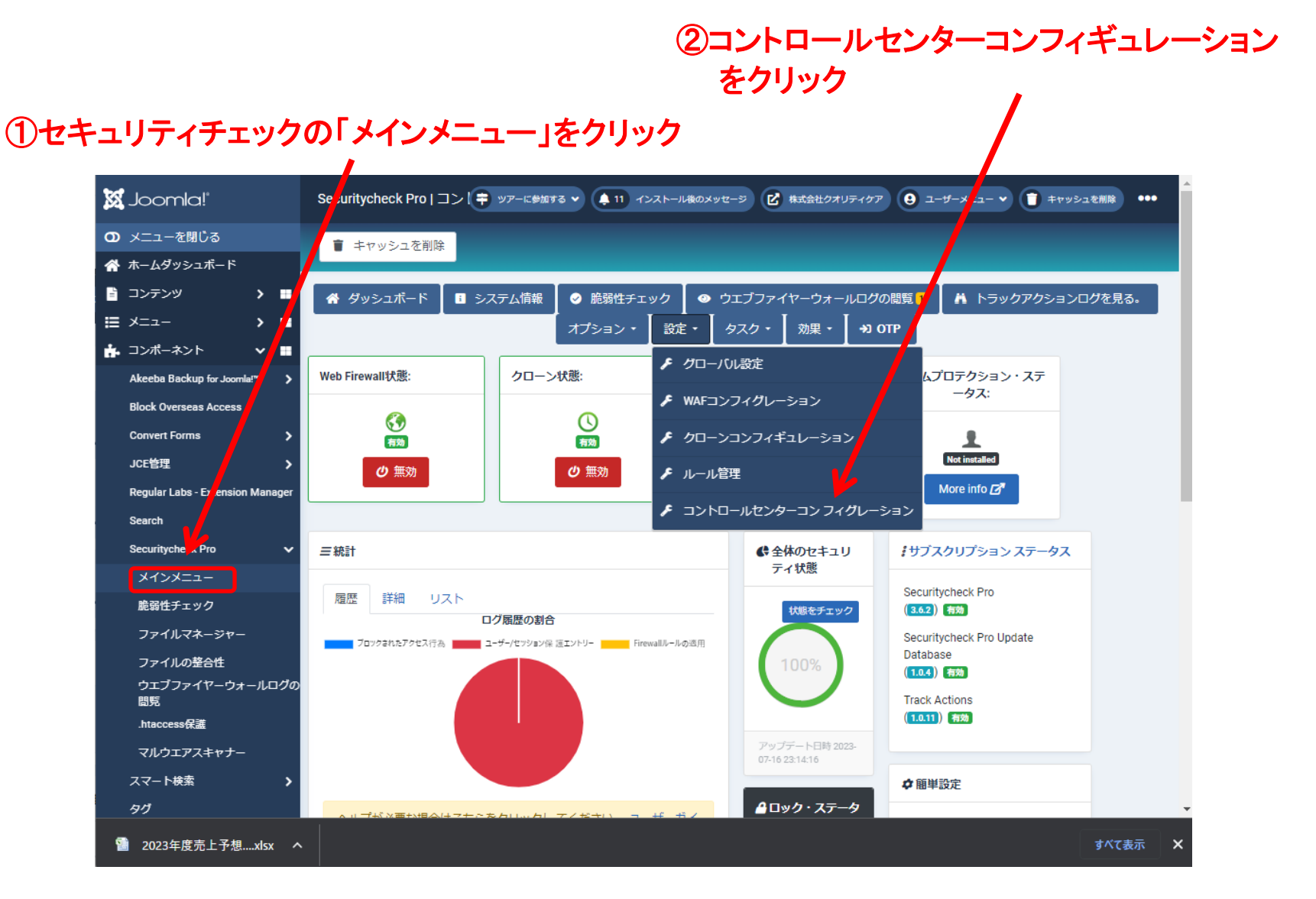

## ④「秘密のキー」で「Keyの生成」をクリック

③「有効」で「有ります」を選択

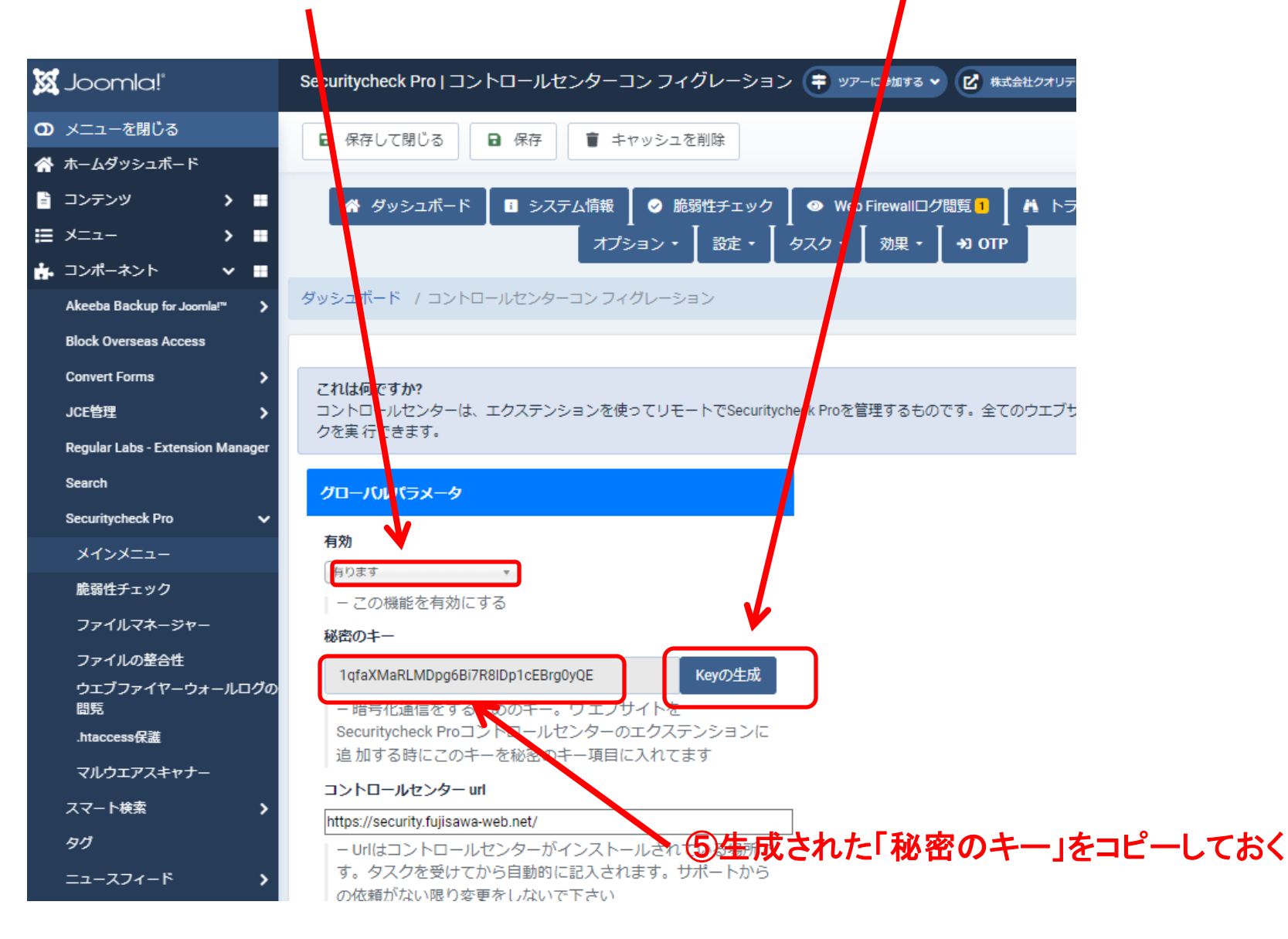

## 2. セキュリティコントロールセンターでの設定

- 2, 1. セキュリティコントロールセンターに管理者でログイン <u>https://security.fujisawa-web.net/administrator/?sfsnet</u> 管理者アカウント(ユーザ名:sfsnet パスワード; sfsnet 123)
- 2. 2. セキュリティコントロールセンターのWebsite追加画面を開く

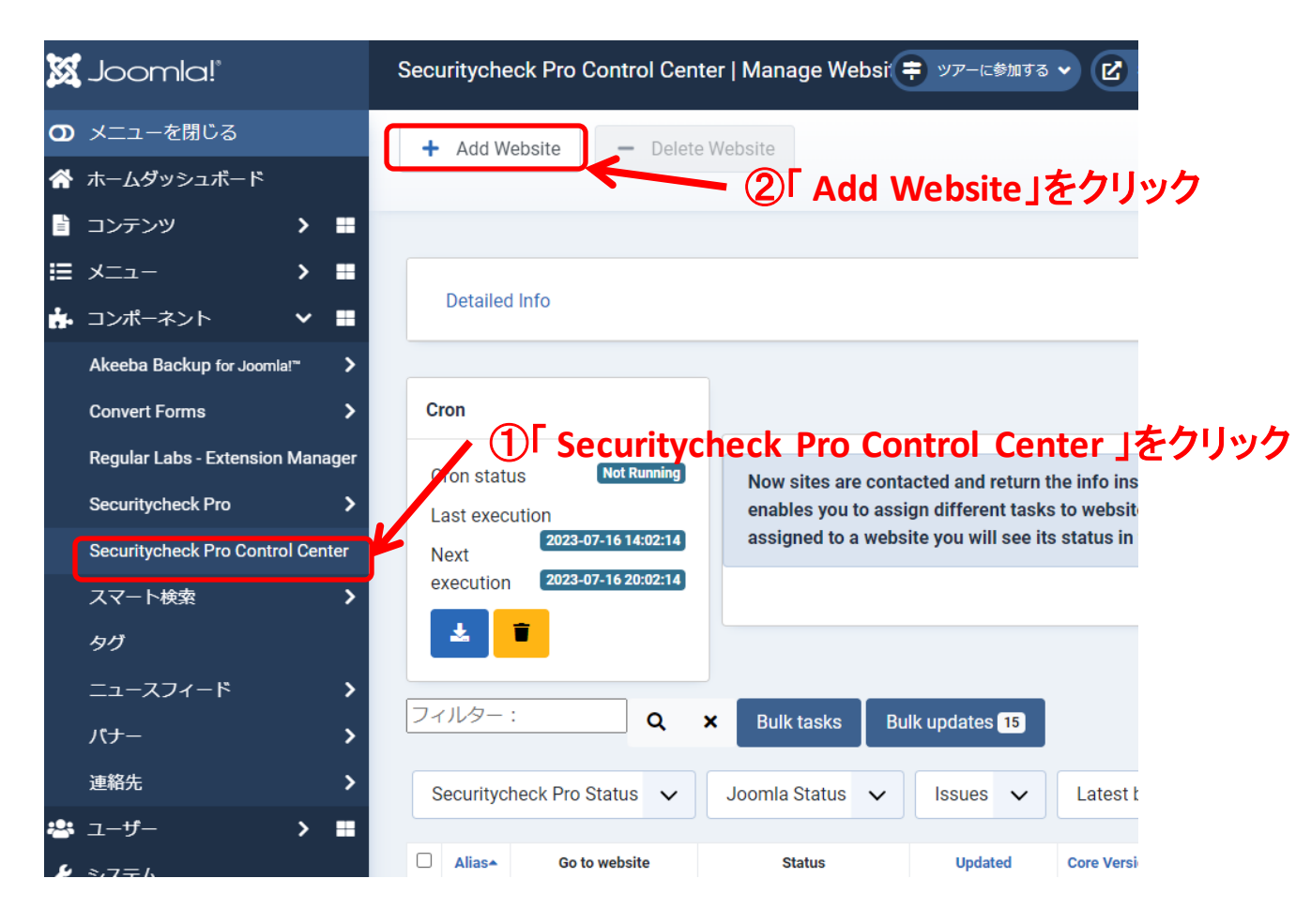

## 2.3. Website追加画面でWebsiteの情報を設定する

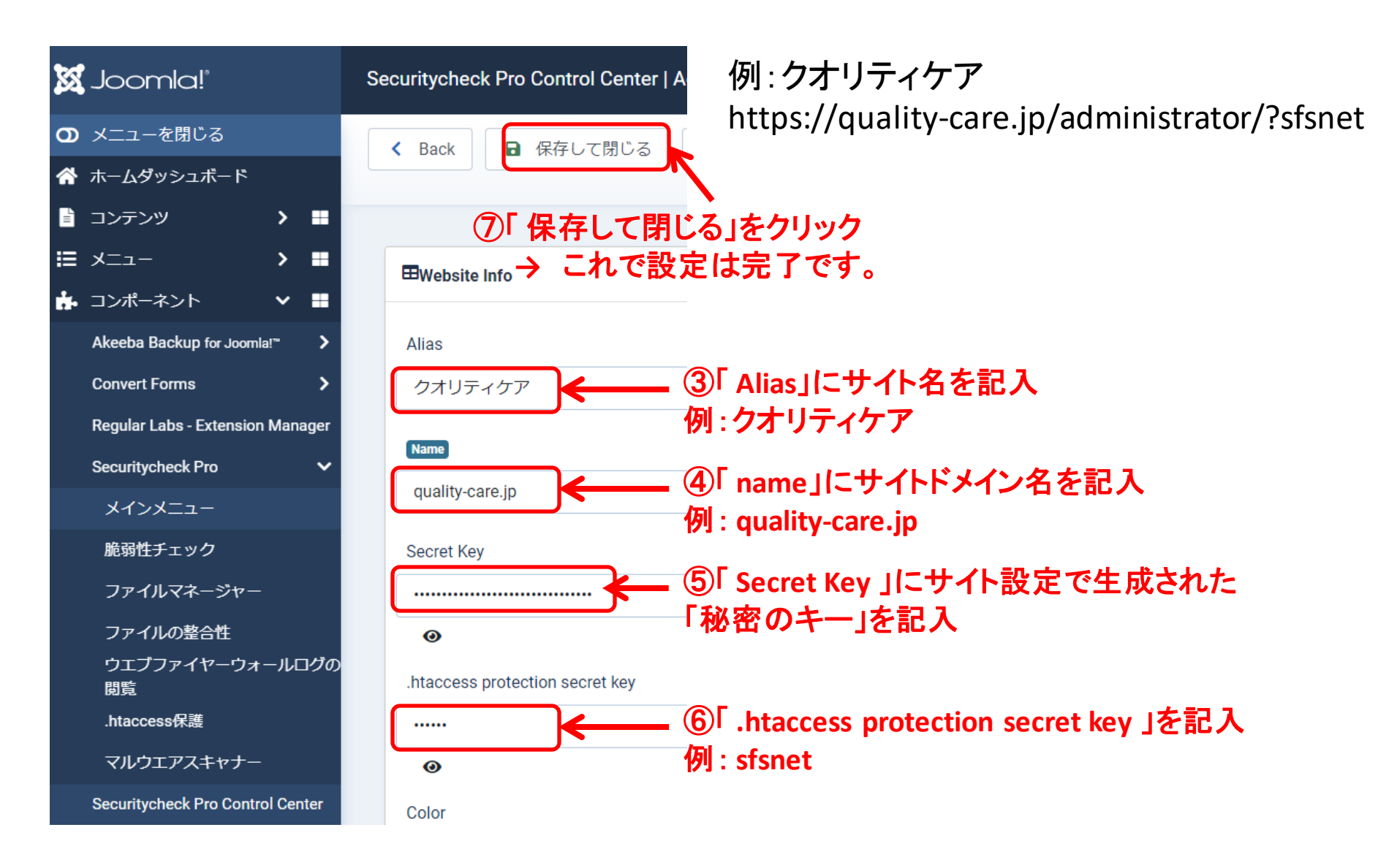